## 利用者暗証番号・確認暗証番号変更

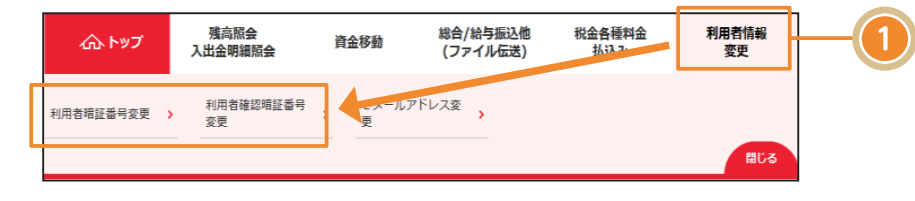

利用者情報変更をクリックし、表示されるメニューから利用者暗証番号変更または、利用者確認暗証番号変更をクリックしてください。

## 〈画面例〉利用者暗証番号

| >ップ > 利用咨情報変更 > 利用咨询証番号変更 2018年01月10日 17時32分51秒 |                 |            |    |  |  |
|-------------------------------------------------|-----------------|------------|----|--|--|
| 利用者暗証番号変更                                       |                 |            |    |  |  |
| 利用者啥証番号を変更します。<br>以下を入力して、「変更」ボタンを押してください。      |                 |            |    |  |  |
|                                                 |                 | 半角英数字4~12桁 |    |  |  |
| 現在の利用者暗証番号 必須                                   | ソフトウェアキーボード     |            |    |  |  |
|                                                 |                 | 半角英数字4~12桁 |    |  |  |
| 新しい利用者暗証番号 必須                                   | 確認のため再入力してください。 | 半角英数字4~12桁 |    |  |  |
|                                                 | ソフトウェアキーボード     |            |    |  |  |
| キャンセル クリア                                       | 変更 >            |            |    |  |  |
| トップ                                             |                 | ▲ ページ上記    | 部へ |  |  |

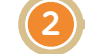

現在の利用者暗証番号(利用者 確認暗証番号)、新しい利用者暗 証番号(利用者確認暗証番号)を 入力し、変更をクリックしてく ださい。変更完了画面へ遷移し、 手続きは完了となります。

## 〈画面例〉利用者確認暗証番号

| トップ > 利用音情報変更 > 利用音機認問証器号変更<br>利用者確認暗証番号変更 |                 | 2018年01月10日 17時33分29秒<br>CIBMU403 |  |  |
|--------------------------------------------|-----------------|-----------------------------------|--|--|
| 利用者暗証番号を変更します。<br>以下を入力して、「変更」ボタンを押してください。 |                 |                                   |  |  |
| 現在の利用者確認暗証番号                               | ソフトウェアキーボード     | 半角英数字4~12桁<br>■<br>■<             |  |  |
|                                            |                 | 半角英数字4~12桁                        |  |  |
| 新しい利用者確認暗証番号 必須                            | 確認のため再入力してください。 | 半角英数字4~12桁                        |  |  |
|                                            | ソフトウェアキーボード     |                                   |  |  |
| キャンセル クリア                                  | 変更 ▶            |                                   |  |  |
| トップ                                        |                 | ▲ ページ上部へ                          |  |  |

| 利用者暗証番号・確認暗証番号変更                                                                      |                                            |                                    |                                                                                  |  |  |
|---------------------------------------------------------------------------------------|--------------------------------------------|------------------------------------|----------------------------------------------------------------------------------|--|--|
| 利用者Eメールアドレス変更                                                                         |                                            |                                    |                                                                                  |  |  |
| ふトップ 残高服会<br>入出金明額版会   利用者確認問題<br>変更 利用者確認問題                                          | 資金移動 総合/総与振込他<br>(ファイル伝送)<br>EMA (ファイル伝送)  | 税会各種料金<br>払込み<br>変更<br>用とる         | 1<br>利用者情報変更をクリックし、表<br>示されるメニューから <mark>Eメールア<br/>ドレス変更</mark> をクリックしてくだ<br>さい。 |  |  |
| トップ > 利用者偽相変更 > Eメールアドレ<br>利用者Eメールアドレスを変更します。<br>以下を入力して、「変更」ボタンを押し<br>現在の利用者Eメールアドレス | マ変更<br>・ス変更<br>してください。<br>ttt@taikobank.jp | 2018年01月10日 17時355936秒<br>CIBMU405 |                                                                                  |  |  |
| 新しい利用者 E メールアドレス<br>キャンセル クリア                                                         | 確認のため再入力してください。<br>変更 >                    | 半角英数字記号64文字以内<br>半角英数字記号64文字以内     | 新しい利用者Eメールアドレス入<br>力し、変更をクリックしてください。変更完了画面へと遷移し、手<br>続きは完了となります。                 |  |  |